## Southern Maine Community College: Student Registration Options

## How to Register Online

Note: If you have issues accessing your user account or logging in, contact our <mark>IT Helpdesk at 207-331-9666 or</mark> ithelpdesk@mainecc.edu

- Locate your mainecc.edu account creation email.
- Access the MySMCC portal. Information about the portal and a link to the site is available by clicking the MySMCC link in the upper left corner of the <u>www.smccme.edu</u> email account. A direct link to this information is available here: <u>My SMCC Info - Southern Maine Community College</u>
- Click the Visit MySMCC button and log in with your mainecc.edu account and password.

| ← → C O A https://www.smccme.edu/my-smcc-in                                                   | ifo/                                       |                    | 8 ☆                   | ල 💽 එ ≡     |
|-----------------------------------------------------------------------------------------------|--------------------------------------------|--------------------|-----------------------|-------------|
| Му ямсс                                                                                       | Video Viewbook Co                          | ampuses Events     | News Contact          | GET STARTED |
| SOUTHERN<br>MAINE<br>COMMUNITY<br>COLLEGE                                                     |                                            | 56                 | arch the site         | م           |
| ABOUT SMCC ADMISSIONS & FINANCIAL AIE                                                         | D PROGRAMS & COURSES ST                    | UDENT LIFE         | BUSINESS & COM        | NUNITY      |
| JUMP TO: Current Sto                                                                          | udents New Students Emplo                  | oyees Con          | tact                  |             |
| Home » My SMCC Info                                                                           |                                            |                    |                       |             |
| What is the MySMCC Portal?                                                                    | ?                                          |                    |                       |             |
| The MySMCC portal is the go-to website for enrolled students an<br>Anthology and Brightspace. | nd employees to find important information | and links to vario | us tools and platform | ms such as  |
|                                                                                               | VISIT MYSMCC >                             |                    |                       |             |

• You're welcome to explore the student portal, but clicking the Anthology Quicklink will bring you into the registration area of the portal.

|          | SharePoint                                     | , O Sear                | ch this site                                     |                                                                                      |
|----------|------------------------------------------------|-------------------------|--------------------------------------------------|--------------------------------------------------------------------------------------|
| â        | MaineCC MCCS Websites $\vee$                   | College Portals 🗸 🛛 Ant | thology V BrightSpace                            |                                                                                      |
|          | SOUTHERN<br>MAINE<br>COMMUNITY<br>COLLEGE MySN | ACC 🕫 Home              | My Student Guide $\lor$ Campus Safety & Wellness | Private group 🔺 Following                                                            |
|          |                                                |                         |                                                  | <u>ଜ</u> ւ                                                                           |
| Ľ        |                                                |                         |                                                  |                                                                                      |
|          | Quick Links                                    |                         |                                                  | NOTICE: External links will open in a ne                                             |
| $\oplus$ |                                                |                         |                                                  | navigating to the resource. Currently, r                                             |
|          | Anthology                                      | BrightSpace             | 📰 Calendar                                       | functions are available through Antho<br>as viewing your bill), but will be in the r |
|          | i Compass — Student                            | O IT Help               | Office 365                                       |                                                                                      |
|          | Outlook Email                                  | D Panopto               | SMCC Website                                     |                                                                                      |
|          | - Zoom                                         |                         |                                                  | Student Resources                                                                    |
|          |                                                |                         |                                                  | My Student Cuide                                                                     |
|          | Welcome to MySMC                               | 2                       |                                                  | My Profile & Policies                                                                |

• A direct link is available here: <u>portal.smcc.mainecc.edu/cmcportal/</u> (click to access the student portal option).

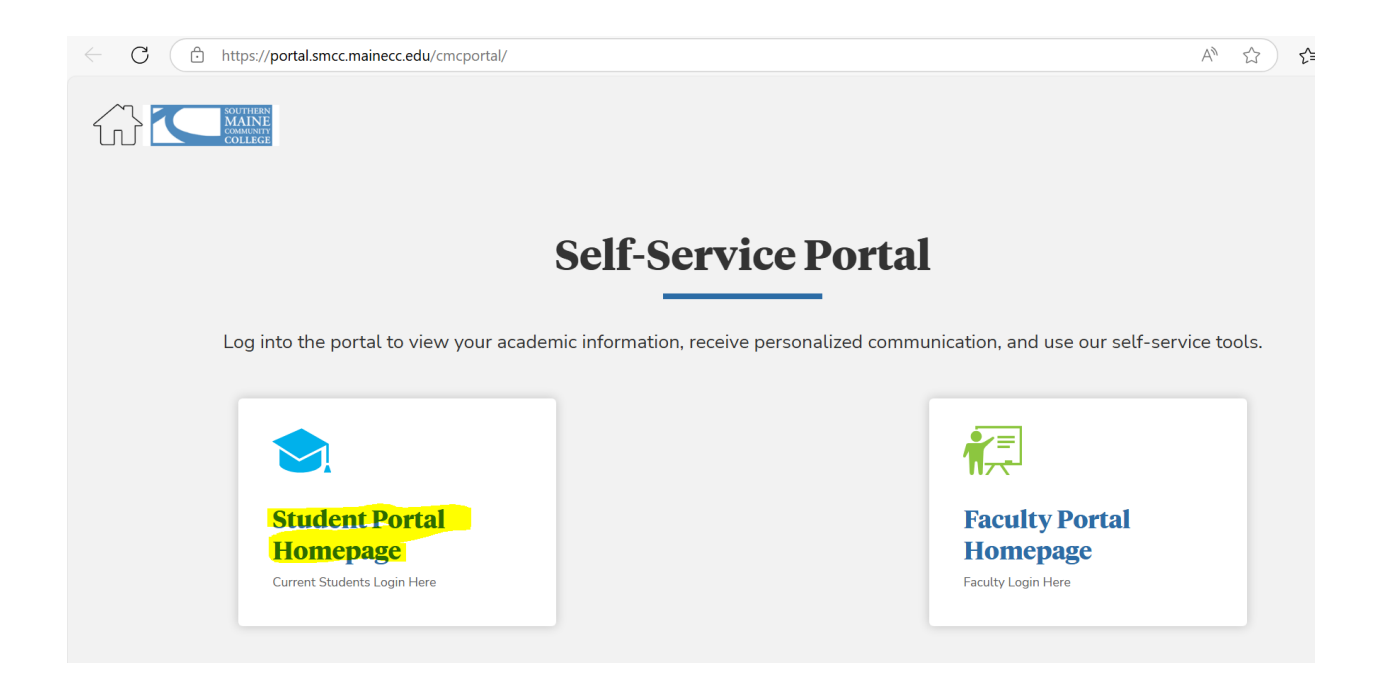

• Once in the Anthology portal you can use your "Degree Progress Audit" to review the requirements for your degree or click the Academics > Registration option on the left-hand toolbar to access registration features. *Please note: This portal is currently under construction as we've just transitioned student information systems, we'll be adding additional functions to this area as they are available.* 

| $\leftarrow$ C $\bigcirc$ https://portal.smcc.                                                                                                    | mainecc.edu/CMCPortal/secure/student/stuportal.asp                                                                                                    | < compared by the second second s | A" 🟠 🖆                | 🏹    |
|----------------------------------------------------------------------------------------------------|----------------------------------------------------------------------------------------------------|----------------------------------------------------------------------------------------------------|-----------------------|------|
|                                                                                                    | Hello Joe                                                                                                    |                                                                                                    | Personalize Logout    | Help |
| Contraction of the second second seco | Programs Of Study                                                                                                    | Holds & Alerts                                                                                                    | Advisors              |      |
| Registration<br>Degree Audit<br>My Class Schedule<br>My Grades<br>My Profile                                                                                                    | You currently have 2 active enrollments.<br>You can view all of your enrollments on<br>the <mark>Degree Progress Audit.</mark><br>Communications & New GPA :»<br>Media 0.00 | You have 0 holds.<br>You have 0 alerts.<br>View <u>Holds &amp; Alerts</u>                                                                                                    | No advisors assigned. |      |
| Student Resources                                                                                                    | Classes View Schedule                                                                                                    |                                                                                                    |                       |      |

• Your summer terms should be listed and indicate open for registration. You can click the "Register" button to begin browsing the classes required for your degree.

| Code       | Term Description                       | Term Period             | Registration Period                        |   |
|------------|----------------------------------------|-------------------------|--------------------------------------------|---|
| 2425SUSM   | 2024 - 25 SUMMER 2025 SEM SM           | 5/19/2025-<br>8/16/2025 | 3/24/2025 08:00 AM - 5/23/2025 05:00<br>PM |   |
| 2425SU6ASM | 2024 - 25 SUMMER 2025 6WK A TERM<br>SM | 5/19/2025-<br>6/28/2025 | 3/24/2025 08:00 AM - 5/21/2025 05:00<br>PM | 1 |
| 2425SU8SM  | 2024 - 25 SUMMER 2025 8 WK SM          | 6/16/2025-<br>8/16/2025 | 3/24/2025 08:00 AM - 6/20/2025 05:00<br>PM | 4 |
| 2425SU6BSM | 2024 - 25 SUMMER 2025 6WK B TERM<br>SM | 7/7/2025-8/16/2025      | 3/24/2025 08:00 AM - 7/9/2025 05:00<br>PM  | ( |

• There are filters search for specific classes. You can use the hyperlinked code to see more information about the course and schedule.

|                         | e Searcr                        | Quick Add                                                                 |             |                           |           |                        |                                  |                |                                                               |                                                          |                          |
|-------------------------|---------------------------------|---------------------------------------------------------------------------|-------------|---------------------------|-----------|------------------------|----------------------------------|----------------|---------------------------------------------------------------|----------------------------------------------------------|--------------------------|
| Cours<br>Code           | e                               |                                                                           | Choose      | e Filters 🗸               |           |                        |                                  | +              | SEA<br>CLEAR                                                  | ARCH                                                     |                          |
|                         |                                 |                                                                           |             |                           |           |                        |                                  |                |                                                               |                                                          |                          |
| ll Cou                  | ırses - In                      | cludes Required a                                                         | and Electiv | e courses                 |           |                        |                                  |                |                                                               |                                                          |                          |
|                         |                                 |                                                                           |             |                           |           |                        |                                  |                |                                                               |                                                          |                          |
| Hide                    | courses                         | that are Full (no s                                                       | eats are av | vailable) fro             | m the Sea | rch Result             | 5                                |                |                                                               |                                                          |                          |
| Hide                    | courses<br>1 to 10 of 2         | that are Full (no s<br>242 entries                                        | eats are av | vailable) fro             | m the Sea | rch Result             | 5                                | S              | Search                                                        |                                                          |                          |
| Hide<br>nowing          | courses<br>1 to 10 of 2<br>Code | that are Full (no s<br>242 entries<br>Title                               | eats are av | vailable) fro<br>Schedule | m the Sea | rch Result             | 5<br>Building/Room <sup>\$</sup> | S<br>Location  | Search                                                        | Course<br>Attributes ∲                                   | Status                   |
| Hide<br>nowing :<br>Add | Code                            | that are Full (no s<br>242 entries<br>Title<br>Documentary<br>Photography | eats are av | vailable) from            | m the Sea | rch Result:<br>College | S<br>Building/Room               | Location<br>NA | Search<br>Instructor <sup>↓</sup><br>Farnsworth,<br>Christian | Course<br>Attributes<br>Total Overall<br>Cum GPA<br>SMCC | <b>Status</b><br>Availab |

## Class Details for ARTA 135 - Documentary Photography

| ARTA 135 - Docur             | nentary Ph                                                                                                    | otography        |                                  |  |  |  |  |  |  |
|------------------------------|----------------------------------------------------------------------------------------------------|------------------|----------------------------------|--|--|--|--|--|--|
| Course Description :         | From the faded black and white photographs of the Civil War<br>battlefield to the digital images on online newspapers and<br>magazines, the stillness of a photograph remains a powerful<br>influence on how we view the world. In this course students will<br>focus on documentary photography, examining the works of |                  |                                  |  |  |  |  |  |  |
| Class Section Availability : | D1                                                                                                    | Credits :        | 3.0000                           |  |  |  |  |  |  |
| Class Start Date :           | 5/19/2025                                                                                                    | Class End Date : | 8/16/2025                        |  |  |  |  |  |  |
| Grading Scheme :             | Non-Pass/Fail                                                                                                    | College :        | Southern Maine Community College |  |  |  |  |  |  |
| Delivery Method :            | Online                                                                                                    | Building/Room :  | NA                               |  |  |  |  |  |  |
| Location :                   | NA                                                                                                    | Instructor :     | Farnsworth,Christian             |  |  |  |  |  |  |
| Course Attributes :          | Total Overall Cum GPA SMCC                                                                                                    |                  |                                  |  |  |  |  |  |  |

• Clicking the "Add" button will add the course to your "selected courses" at the bottom of the page. They will be highlighted in green and have a "selected" status. Be sure to click the "Register/Drop" button to proceed with your registration.

| Selected Courses                                                              |                      |
|-------------------------------------------------------------------------------|----------------------|
| Please click the Register / Drop button to complete the registration process. | VIEW REGISTER / DROP |

• The next page shows your selected courses and you can click "Register" to finalize adding them to your schedule.

| Regi                      | ster                     |         |                             |         |         |               |          |                          |                                        |           |                       |                         | ?                      |
|---------------------------|--------------------------|---------|-----------------------------|---------|---------|---------------|----------|--------------------------|----------------------------------------|-----------|-----------------------|-------------------------|------------------------|
| Stud                      | lent Information         |         |                             |         |         |               |          |                          |                                        |           |                       |                         | $\sim$                 |
| Sele                      | cted Courses             |         |                             |         |         |               |          |                          | s                                      | elected : | 1 Registe             | red:2 Wai               | itlisted : 0 🔼         |
| <b>ð</b> Y                | ou are almost there. Cli | ck on R | egister but                 | ton to  | complet | e registratio | n.       |                          |                                        |           |                       |                         |                        |
| Code                      | Title                    | Section | Schedule                    | Credits | Campus  | Building/Room | Location | Instructor               | Course<br>Attributes                   | Status    | Last Day to<br>Drop   | Term Period             | Shift                  |
| <u>ARTA</u><br><u>135</u> | Documentary Photography  | D1      | No<br>scheduled<br>meetings | 3.00    | SMCC    | NA            | NA       | Farnsworth,<br>Christian | Total<br>Overall<br>Cum<br>GPA<br>SMCC | Selected  | 5/23/2025<br>12:00 AM | 5/19/2025-<br>8/16/2025 | Online<br>Asynchronous |
| VIEW                      | / COURSES                |         |                             |         |         |               |          |                          |                                        |           |                       |                         | REGISTER               |

 You will get a confirmation that your registration is complete and the number of credits you are registered for. Courses will move to a yellow status for "registered." A full time course load is 12 credits (typicall four, threecredit classes). It is important to note that most degree programs are 60-65 credits so it is necessary to take 15-16 credits per semester to finish in two years (or fit some summer courses in)

| Course S                               | Schedule               |         |                |         |         |                       |           |                 | Selec                | ted:0 Re     | gistered : a          | 3 Waitliste             | d:0 🛆 |
|----------------------------------------|------------------------|---------|----------------|---------|---------|-----------------------|-----------|-----------------|----------------------|--------------|-----------------------|-------------------------|-------|
|                                        |                        |         |                |         |         |                       |           |                 |                      |              |                       |                         |       |
| < Regis                                | tration Completed. You | registe | ered for a t   | otal of | 10 cred | its.                  |           |                 |                      |              |                       |                         |       |
|                                        |                        |         |                |         |         |                       |           |                 |                      |              |                       |                         |       |
| <ol> <li>Class<br/>changes.</li> </ol> | room assignments are   | subject | to change      | . Pleas | e check | your schedu           | le within | 24 hours of     | f your cou           | ırse start d | ate to cheo           | ck for your i           | oom   |
|                                        |                        |         |                |         |         |                       |           |                 |                      | _            |                       |                         |       |
|                                        |                        |         |                |         |         |                       |           | 1               |                      | EXP          | PORT SCHEDUL          | .E VIEW CO              | URSES |
| Code                                   | Title                  | Section | Schedule       | Credits | Campus  | Building/Room         | Location  | Instructor      | Course<br>Attributes | Status       | Last Day to<br>Drop   | Term Period             | Shift |
| <u>ARAB</u><br>101                     | Beginning Arabic I     | 01      | TR<br>1:00PM - | 4.00    | SMCC    | Brightspace :<br>ZOOM | Online    | Jasim,<br>Hasan | Total<br>Overall     | Registered   | 6/20/2025<br>12:00 AM | 6/16/2025-<br>8/16/2025 | All   |

• To Drop a course, you can go into "Registration" again and view your selected courses at the bottom of the screen. There is a drop action that can be selected and then proceed with the "Register/Drop" button.

|     | Selected    | Courses       |                           |                       |               |                       |         |                       |            |                 | ł                                |   |
|-----|-------------|---------------|---------------------------|-----------------------|---------------|-----------------------|---------|-----------------------|------------|-----------------|----------------------------------|---|
|     | 1 Please    | e click the R | <mark>egister / [</mark>  | Drop button to comple | ete the regis | ·s.                   |         |                       | VIEW REGIS | TER / DROP      |                                  |   |
|     | Showing 1 t | to 3 of 3 ent | ries                      |                       |               |                       |         |                       | Search     |                 |                                  |   |
|     | Select      | Action        | ¢<br>Code                 | ¢<br>Title            | Section       | Schedule              | Credits | ♦<br>Building/Room    | Location   | Instructor      | Course 🔶<br>Attributes           |   |
| 1.0 |             |               | <u>ARAB</u><br><u>101</u> | Beginning Arabic I    | 01            | TR 1:00PM<br>- 3:30PM | 4.00    | Brightspace :<br>ZOOM | Online     | Jasim,<br>Hasan | Total Overall<br>Cum GPA<br>SMCC | • |

• The course will display as a "Pending Drop" and you can click the "Unregister" button. **Register** 

| Stud                      | lent Information         |         |                             |         |         |               |          |                          |                                        |                 |                       |                         | ~                 |
|---------------------------|--------------------------|---------|-----------------------------|---------|---------|---------------|----------|--------------------------|----------------------------------------|-----------------|-----------------------|-------------------------|-------------------|
| Sele                      | cted Courses             |         |                             |         |         |               |          |                          | Selected                               | l:0 Reg         | istered : 3           | Waitlistee              | d:0 🔼             |
| <b>B</b> Y                | ou are almost there. Cli | ck on U | Inregister I                | outton  | to comp | lete unregist | tration. |                          |                                        |                 |                       |                         |                   |
| Code                      | Title                    | Section | Schedule                    | Credits | Campus  | Building/Room | Location | Instructor               | Course<br>Attributes                   | Status          | Last Day to<br>Drop   | Term Period             | Shift             |
| <u>ARTA</u><br><u>135</u> | Documentary Photography  | D1      | No<br>scheduled<br>meetings | 3.00    | SMCC    | NA            | NA       | Farnsworth,<br>Christian | Total<br>Overall<br>Cum<br>GPA<br>SMCC | Pending<br>Drop | 5/23/2025<br>12:00 AM | 5/19/2025-<br>8/16/2025 | Online<br>Asynchr |
| VIEW                      | / COURSES                | 1       | 1                           | 1       |         | 1             | 1        | 1                        | 1                                      | 1               |                       | UNREG                   | ISTER             |

?

• You will get a confirmation that you are successfully unregistered and your updated schedule will be displayed.

| Reg | giste                     | r                  |          |              |         |          |                       |          |                 |                      |            |                       |                         |         |
|-----|---------------------------|--------------------|----------|--------------|---------|----------|-----------------------|----------|-----------------|----------------------|------------|-----------------------|-------------------------|---------|
| a   | PRINT P/                  | AGE                |          |              |         |          |                       |          |                 |                      |            |                       |                         | ?       |
| St  | udent                     | Information        |          |              |         |          |                       |          |                 |                      |            |                       |                         | ~       |
| Co  | ourse S                   | Schedule           |          |              |         |          |                       |          |                 | Sele                 | cted:0 R   | egistered             | 2 Waitlist              | ied:0 🔼 |
|     |                           |                    |          |              |         |          |                       |          |                 |                      |            |                       |                         |         |
| 0   | Succe                     | essfully unregiste | ered cou | urse - AF    | RTA 135 | 5        |                       |          |                 |                      |            |                       |                         |         |
| 6   | Class                     | room assignmen     | ts are s | ubject to    | chang   | e. Pleas | e check your          | schedule | e within 24     | 1 hours of           | your cours | se start dat          | te to check             | for     |
| yo  | our rooi                  | m changes.         |          |              |         |          |                       |          |                 |                      |            |                       |                         |         |
|     |                           |                    |          |              |         |          |                       |          |                 |                      | EX         | PORT SCHEDU           | JLE VIEW CO             | DURSES  |
|     | Code                      | Title              | Section  | Schedule     | Credits | Campus   | Building/Room         | Location | Instructor      | Course<br>Attributes | Status     | Last Day to<br>Drop   | Term Period             | Shift   |
|     | <u>ARAB</u><br><u>101</u> | Beginning Arabic I | 01       | TR<br>1:00PM | 4.00    | SMCC     | Brightspace :<br>ZOOM | Online   | Jasim,<br>Hasan | Total<br>Overall     | Registered | 6/20/2025<br>12:00 AM | 6/16/2025-<br>8/16/2025 | All     |